## Vejledning til bestilling af indsamlerprøve i affaldsregisteret

Log på https://affaldsregister.ens.dk/ med medarbejdersignatur

Klik på "Bestil indsamlerbevis" nederst:

| 🚯 Sider-Mijzetyrelsen forside x 🔕 Energistyrelsen-Affeidzregister x +                                                                                                    |     | $\sim$    | -    | σ | ×   |
|----------------------------------------------------------------------------------------------------|-----|-----------|------|---|-----|
| ← → C △ @ text1-affaldsregister.ems.dk/MyPage.aspx @                                                                                                    | ☆ B |           | *    |   | ) E |
| Feedbir in product fa E is Outlets Campus -kenning S Log in - burtineter In Reporting services A https://www.udd.adu C Commenter den ops S Reperformethtps://www.udd.adu In Socialities - Reporting services.                                                                                                    |     | Datasæt - | CKAN |   |     |
| Min side<br>Her kan du se hvilke oplysninger, der er registreret på din virksomhed, administrere ansøgninger og registreringer<br>samt håndtere betalling af gebyrer.                                                                                                    |     |           |      |   |     |
| Hjørn     Min Side       Dine ansogninger     Dine godkendelsesdokumenter     Betaling af gebyrer       Opret.ny.ansogning     Se indsamierbeviser     Se betalingsoversigt       Se ipangværende ansogninger     Bestillindsamierbevis     Bediger betalingskort       Rediger igangværende ansogninger     Se podkendte registretinger     Bestillindsamierbevis |     |           |      |   |     |

I oversigten der kommer frem skal du indtaste dit CPR-nr.

| 🚯 Sider - Miljøstyrelsen forside 🛛 🗙 🔕 Energistyrels                        | een - Affaldsregister 🗙 📢 Deltag i samtalen 🗙                                                                                     | +                                                               |                                                             | ~ -                                 | ٥ | ×    |
|-----------------------------------------------------------------------------|----------------------------------------------------------------------------------------------------|-----------------------------------------------------------------|-------------------------------------------------------------|-------------------------------------|---|------|
| $\leftarrow \rightarrow C \ \bigtriangleup \ $ test1-affaldsregister.ens.dk | /Pages/CollectorCertificate.aspx                                                                                                  |                                                                 |                                                             | ich 🖈 🖾 📕 🗯                         |   | ) E. |
| 🦲 Favoritter 🧾 Importeret fra IE 📔 Outliers 🔞 Can                           | ipus e-learning 🔇 Log in - TrueTender 🖬 Reporting services 🔇                                                                      | https://www.udd.ads 😋 Commentor dev ops 💿                       | Rejseplanenhttps://w 🏎 https://www.shop.foo 🖪 Boo           | kBeat - Registreri 🚩 Datasæt - CKAN |   |      |
|                                                                             | nergistyrelsen                                                                                                    | Q Find virksomhed                                               | Spørgsmål og svar Log ud En                                 |                                     |   | Î    |
|                                                                             | Bestil Indsamlerbevis<br>Her ansøger du om indsamlerbevis. Når ansøgningen<br>modtage en mail med yderligere informationer om bev | er godkendt vil den oplyste person<br>iset og prøven.           |                                                             |                                     |   |      |
|                                                                             | Medarbejderens CPR-nummer*<br>Skriv medarbejderens CPR-nummer                                                                     |                                                                 |                                                             |                                     |   |      |
|                                                                             | Tilbage                                                                                                    |                                                                 | Besti                                                       |                                     |   |      |
|                                                                             | •••                                                                                                    | Energistyrelsen<br>Carsten Niebuhrs Gade 43<br>1577 Koberhavn V | Genveje<br>Om Affaldsregistret<br>Tilozenoelichedserklæring |                                     |   |      |

Klik på "Næste"

| 🚯 Sider - Miljestyretsen forside 🛛 🗙 🚱 Freegistyretsen - Aflaldsregister 🗙 🕂                                 |                                              |                                                            | ~ - <b>D</b> X                                      |
|----------------------------------------------------------------------------------------------------|----------------------------------------------|------------------------------------------------------------|-----------------------------------------------------|
| $\leftrightarrow$ $\rightarrow$ C $\triangle$ a test1-affaldsregister.ens.dk/Pages/CollectorCertificate.aspx |                                              |                                                            | ie 🖈 🖂 🖊 🖬 🛃 😢 :                                    |
| 🧧 Favoritter 🧧 Importeret fra IE 📔 Outliers 🚳 Campus e-learning 😵 Log in - TrueTender                        | 🖬 Reporting services 🔇 https://www.uddiads 😋 | Commentor dev ops 💿 Rejseplanenhttps://w 🛶 https://www.sho | p.foo D BookBeat - Registrieri 🚩 Datasæt - CKAN 🛛 » |
| Personoplysninger<br>Fornavn*                                                                                |                                              |                                                            |                                                     |
| Efternavn*                                                                                                   |                                              |                                                            |                                                     |
| Personlig e mail* 🕐                                                                                          |                                              |                                                            |                                                     |
| Stilling*                                                                                                    |                                              |                                                            |                                                     |
| Vælg P-nummer*                                                                                               |                                              |                                                            |                                                     |
| 1015065881                                                                                                   |                                              |                                                            | ~/                                                  |
| Tilbage                                                                                                    |                                              | ⑦ Bestil prø                                               | ve                                                  |

Udfyld Fornavn, Efternavn, personlig e-mail og stilling. Indsamlerbeviset er personligt og du skal derfor bruge din private e-mail adresse.

Vælg P-nummer. Her vil der optræde 1 eller flere p-numre.

Herefter kan man bestille prøve ved at klikke på "Bestil prøve".

Der går herefter ca. 5 minutter inden systemet sender en mail til den angivne personlige E-mail med link til indsamlerprøven, bruger-id, samt en aktiveringskode.

Tidsfristen går ikke i gang før aktiveringskoden er indtastet.

Herefter kan prøven påbegyndes.

## Vejledning til tilknytning af indsamlerbevis i affaldsregisteret

Log på https://affaldsregister.ens.dk/ med medarbejdersignatur

Klik på "Bestil indsamlerbevis" nederst:

| 🚯 Sider - Miljøstyrelsen forside 🛛 🗙 🛛 🛞 Miljøstyrelse                         | en - ADS portal X 🗎 🍈 Affaldsregistret   Energistyret | sen x 🕲 Energistyrelsen - Affaldsregister x      | +                                               | ~ - a x                                    |
|--------------------------------------------------------------------------------|-------------------------------------------------------|--------------------------------------------------|-------------------------------------------------|--------------------------------------------|
| $\leftrightarrow$ $\rightarrow$ C $\triangle$ $a$ test1-affaldsregister.ens.dk | :/MyPage.aspx                                         |                                                  |                                                 | 🖻 🖈 🖻 🖪 🗯 🖬 🌖 🗄                            |
| 📑 Favoritter 📙 Importeret fra IE 📗 Outliers 👩 Can                              | npus e-learning 🔞 Log in - TrueTender 🖬 Reporting se  | ervices 🔞 https://www.udd.ads 😋 Commentor dev op | s 💿 Rejseplanenhttps://w 🐜 https://www.shop.foo | 🖪 BookBeat - Registreri 🚩 Datasæt - CKAN 😕 |
|                                                                                |                                                       |                                                  |                                                 | •                                          |
|                                                                                |                                                       | Min aida                                         |                                                 |                                            |
|                                                                                |                                                       | IVIIN SIDE                                       |                                                 |                                            |
|                                                                                | Her kan du se hvilke oplysninger, de                  | er er registreret på din virksomhed, admin       | istrere ansøgninger og registreringer           |                                            |
|                                                                                |                                                       | samt håndtere betaling af gebyrer.               |                                                 |                                            |
|                                                                                |                                                       |                                                  |                                                 | Stoppe for Business X                      |
|                                                                                |                                                       |                                                  |                                                 |                                            |
|                                                                                |                                                       |                                                  |                                                 | 6623 5                                     |
|                                                                                | Hjem Min Side                                         |                                                  |                                                 |                                            |
|                                                                                |                                                       |                                                  |                                                 |                                            |
|                                                                                | Dine ansøgninger                                      | Dine godkendelsesdokumenter                      | Betaling af gebyrer                             |                                            |
|                                                                                |                                                       | Co indeemlashanian                               | Co boto la comunicat                            |                                            |
|                                                                                | Opreciny ansogning                                    | <u>se indsamierbeviser</u>                       | Se betaingsoversigt                             |                                            |
|                                                                                | Se igangværende ansøgninger                           | Bestil indsamlerbevis                            | Rediger betalingskort                           |                                            |
|                                                                                | Rediger igangværende ansøgninger                      |                                                  |                                                 |                                            |
|                                                                                | Se.godkendte.registreringer                           |                                                  |                                                 |                                            |
|                                                                                |                                                       |                                                  |                                                 |                                            |
|                                                                                |                                                       |                                                  |                                                 |                                            |
|                                                                                |                                                       |                                                  |                                                 |                                            |
|                                                                                | Dine Virksomhedsoplysninger                           |                                                  |                                                 |                                            |
|                                                                                | Her kan du se de oplysninger, der er registrer        | et på din virksomhed. De fleste af oplysningerne | kan ikke redigeres her, da de er baseret på de  |                                            |
|                                                                                | optysninger du nar oplyst til virk.dk og CVR-re       | gistret om ain virksomned.                       |                                                 |                                            |
|                                                                                |                                                       |                                                  |                                                 | 1501                                       |
| Skriv her for at søge                                                          | C 😐 💴 🛆 🖬 📑 💁 🧕                                       | L 🔝 🕐 💷 🍕                                        |                                                 | ^ \mathrmacking col nAN 07-03-2023 □       |

I oversigten der kommer frem skal du indtaste dit CPR-nr.

Billedet kan se en anelse anderledes ud, men princippet er det samme...

| virk.dk Memi                            |                                                                                                    |       |
|-----------------------------------------|----------------------------------------------------------------------------------------------------|-------|
| Forside > Indsamlerbeviser              |                                                                                                    |       |
| Affaldsregister                         | Indsamlerbeviser                                                                                     |       |
| Seg<br>• Indsamlerbeviser<br>Leg.ud     | Personoplysninger<br>Indtast dit CPR nummer og kilk på "Næste".<br>CPR-nummer                        | Næsie |
| Miljøstyrelsen, Affaldsregistret, Strar | indgade 29, 1401 Kabenhavn K, Tifr 70 12 02 11 Mandag-fredag kl. 9-16. Fax: 23 32 22 01, info@mim.dk |       |

## Klik på "Næste"

Billedet kan se lidt anderledes ud men princippet er det samme

| orside > Indsamlerbeviser |                                                                                  |
|---------------------------|----------------------------------------------------------------------------------|
| Affaldsregister           | Indsamlerbeviser                                                                 |
| Søg     Indsamlerbeviser  | Personoplysninger Fornavn* Efternavn* Personlig e-mail* Stilling* Velg P-nummer* |
|                           |                                                                                  |

Udfyld Fornavn, Efternavn, personlig e-mail og stilling. Indsamlerbeviset er personligt og du skal derfor bruge din private e-mail adresse.

Vælg det P-nummer 🔹 som beviset skal gælde for

Herefter fremkommer en liste med dit indsamlerbevis samt knappen "Tilføj til valgt P-nummer."

Hvis forlader en aktuel virksomhed skal man huske, at få fjernet tilknytningen af sit personlige indsamlerbevis til p-nummeret. Dette gøres ved at kontakte ENS affaldsregisteret og bede om at få fjernet sin tilknytning.